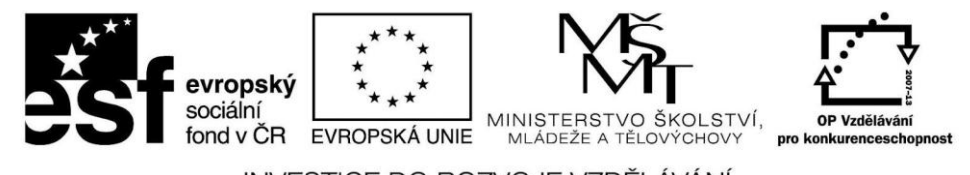

INVESTICE DO ROZVOJE VZDĚLÁVÁNÍ

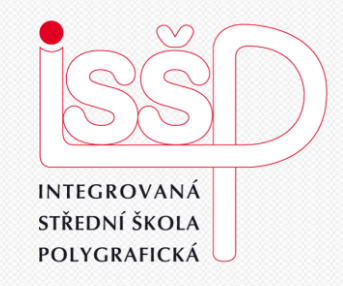

### Windows Movie Maker 9. Střih videa

Vytvořila: **Bc. Lea Navrátilová** Datum vytvoření: 22. 10. 2012

www.isspolygr.cz

Integrovaná střední škola polygrafická, Brno, Šmahova 110 Šmahova 110, 627 00 Brno

Interaktivní metody zdokonalující edukaci na ISŠP CZ.1.07/1.5.00/34.0538

Windows Movie Maker

| Škola                 | Integrovaná střední škola polygrafická, Brno, Šmahova 110                                                    |
|-----------------------|----------------------------------------------------------------------------------------------------|
| Ročník                | 4. ročník (SOŠ, SOU)                                                                                         |
| Název projektu        | Interaktivní metody zdokonalující proces edukace na ISŠP                                                     |
| Číslo projektu        | CZ.1.07/1.5.00/34.0538                                                                                       |
| Číslo a název šablony | III/2 Inovace a zkvalitnění výuky prostřednictvím ICT                                                        |
| Autor                 | Bc. Lea Navrátilová                                                                                          |
| Tématická oblast      | Video                                                                                                    |
| Název DUM             | Střih videa                                                                                                  |
| Pořadová číslo        | DUM 9                                                                                                    |
| Kód DUM               | VY_32_INOVACE_09_OV_NA                                                                                       |
| Datum vytvoření       | 22. 10. 2012                                                                                                 |
| Anotace               | Žáci se naučí v programu Windows Movie Maker využít více než jen<br>jednoduchých aplikací tradičního střihu. |

Pokud není uvedeno jinak, je uvedený materiál z vlastních zdrojů autora.

Integrovaná střední škola polygrafická, Brno, Šmahova 110 Šmahova 110, 627 00 Brno

Windows Movie Maker DUM číslo: 9 Název: Střih videa

**Práce s Movie Maker** Střih

V programu Windows Movie Maker si z velké části vystačíte bez tradičního střihu.

### TIP:

Pokud ale potřebujete oddělit některou část, nebo naopak jinou vložit, je třeba použít zobrazení časové osy.

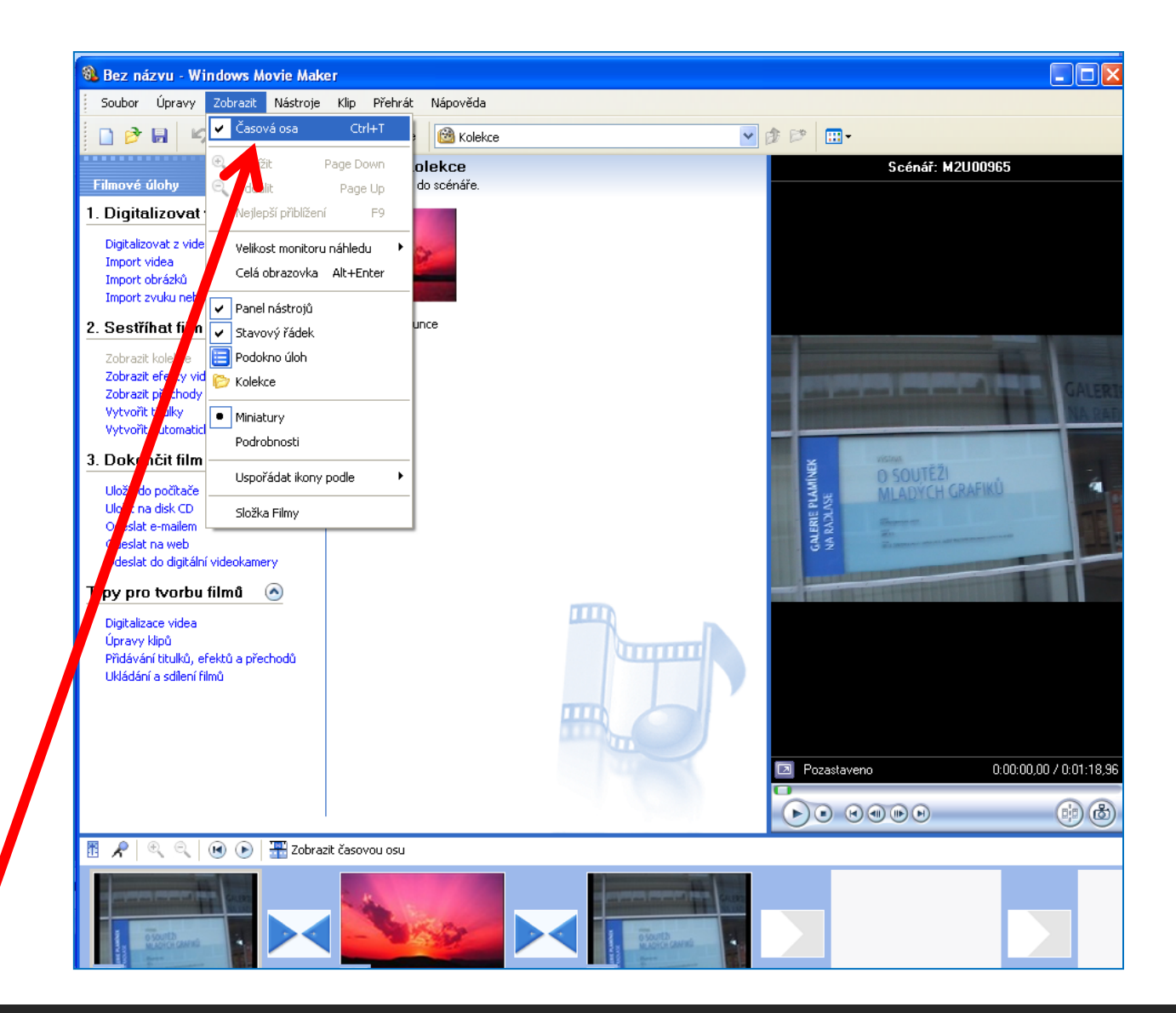

Integrovaná střední škola polygrafická, Brno, Šmahova 110 Šmahova 110, 627 00 Brno

Windows Movie Maker

Práce s Movie Maker Střih

Klepněte na nabídku Zobrazit časovou osu v panelu Scénář. Pomocí tlačítek se symbolem lupy si upravte zobrazení a spusťte přehrávání videa.

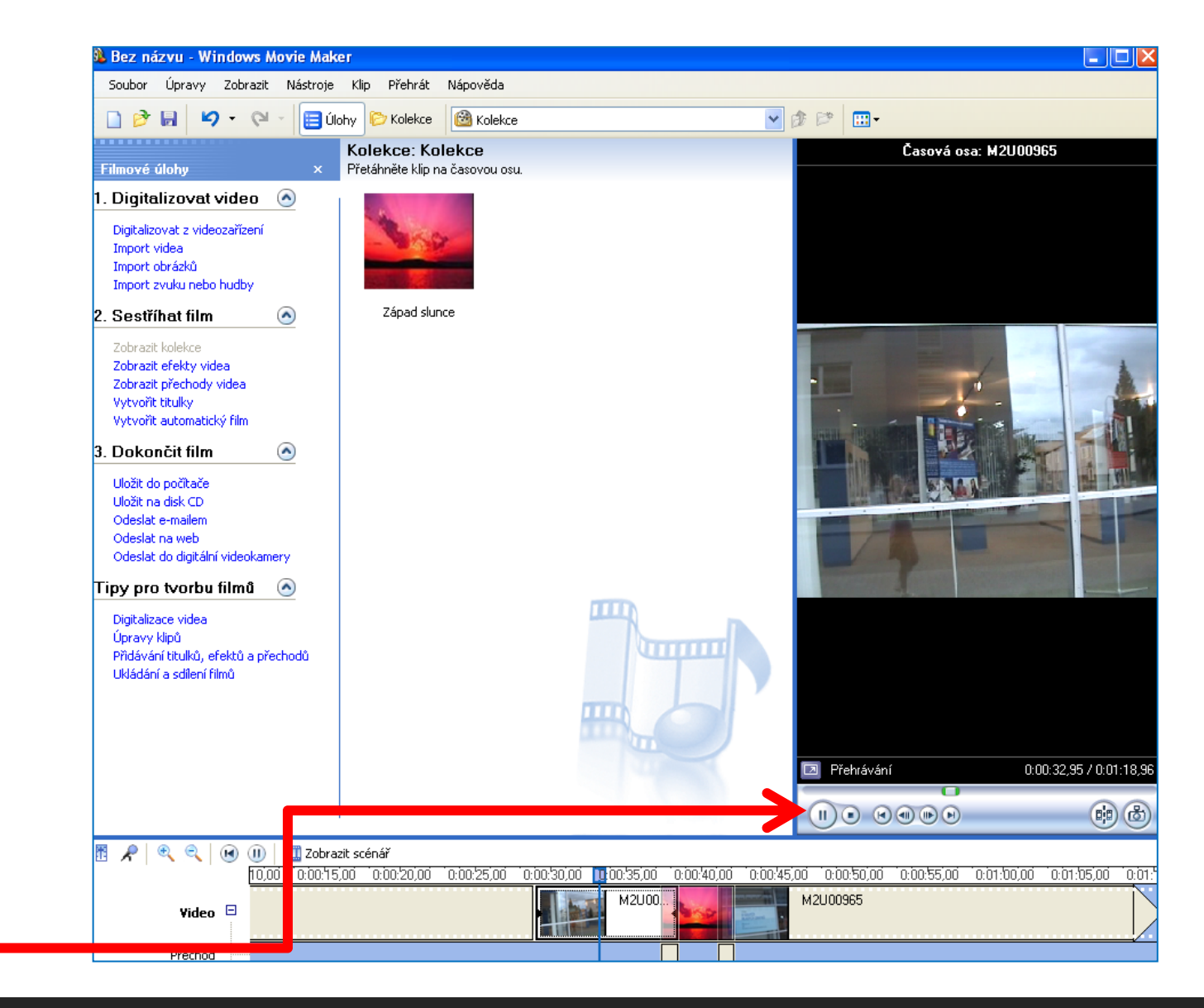

Integrovaná střední škola polygrafická, Brno, Šmahova 110 Šmahova 110, 627 00 Brno

Interaktivní metody zdokonalující edukaci na ISŠP CZ.1.07/1.5.00/34.0538

#### Windows Movie Maker

### **Práce s Movie Maker** Střih

V místě, ve kterém chcete záznam přerušit, jej zastavte a klepnutím na tlačítko Střih nebo klávesovou zkratkou CTRL + L záznam předělte. Vystřiženou část odstraňte klávesou Delete, nebo použijte klávesové zkratky pro kopírování (CTRL + C) vyjmutí (CTRL + X) a vložení (CTRL + V).

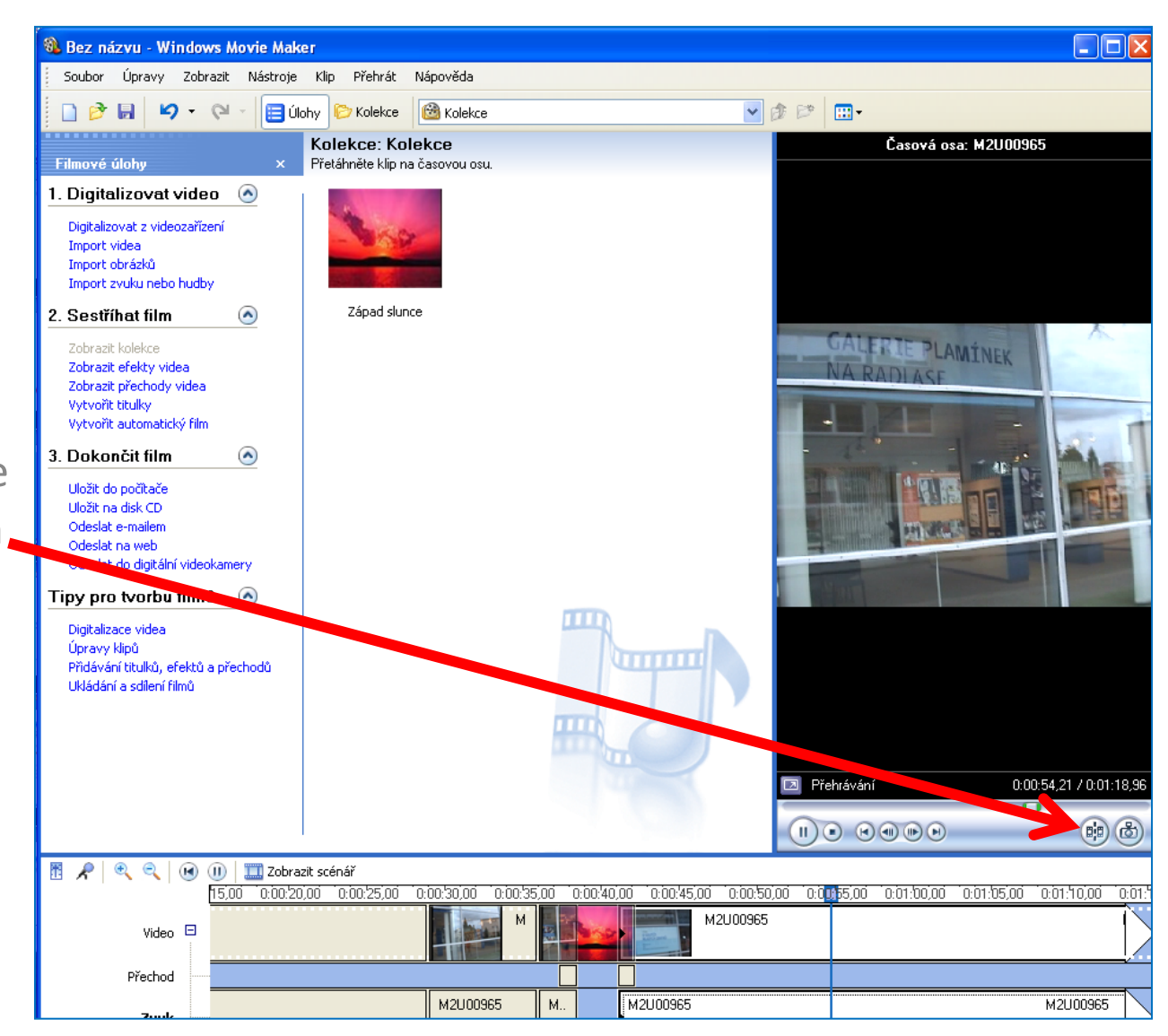

Integrovaná střední škola polygrafická, Brno, Šmahova 110 Šmahova 110, 627 00 Brno

#### Windows Movie Maker

**Práce s Movie Maker** Střih

Místo pro střih videa můžete nastavit i ručně, klepnutím na hranu přechodu a jeho stažením. Hranu střihu zaměřuje obousměrná červená šipka.

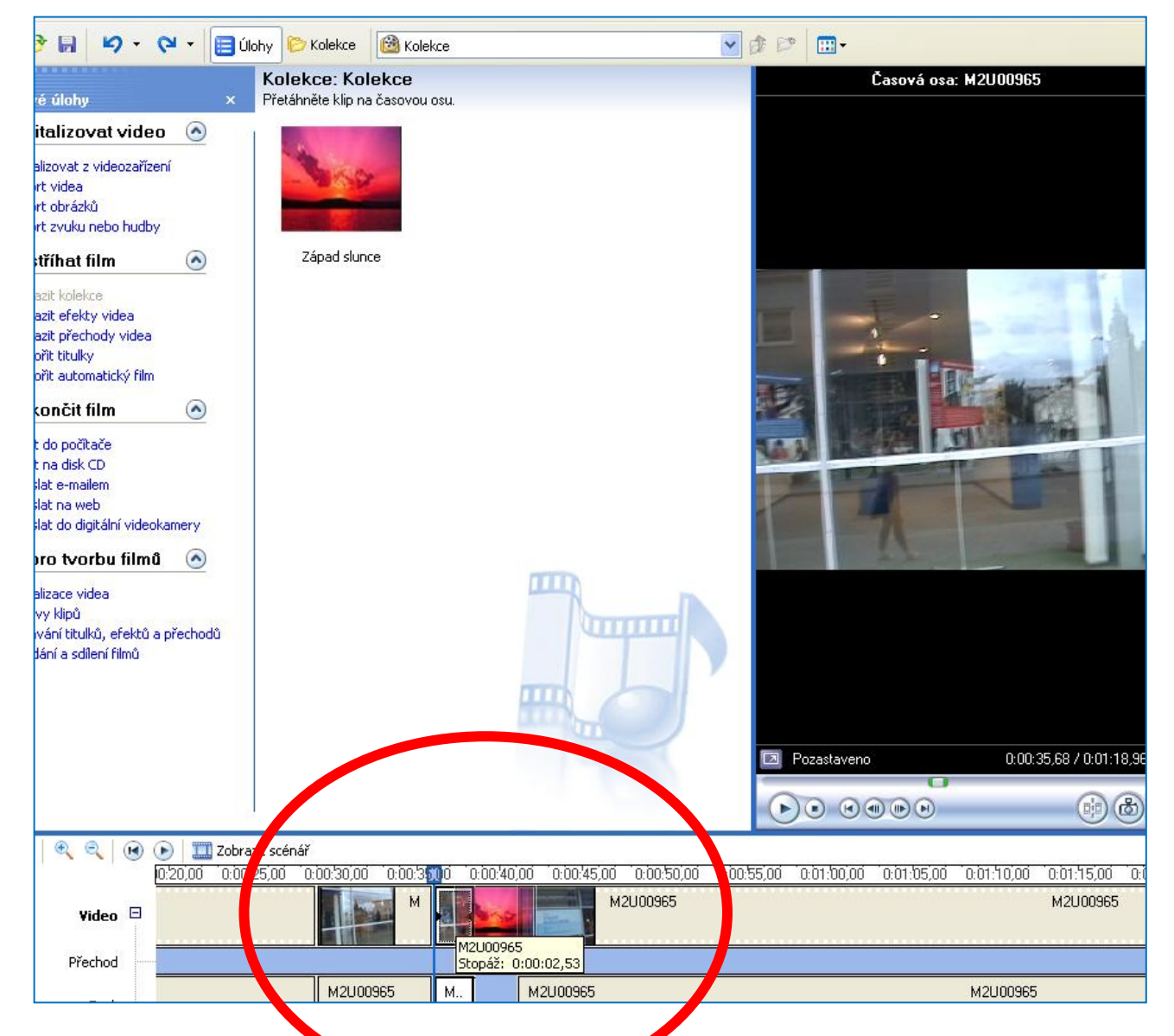

Integrovaná střední škola polygrafická, Brno, Šmahova 110 Šmahova 110, 627 00 Brno

Windows Movie Maker

**Práce s Movie Maker** Střih

Pro nastavení překrývání v místě přechodu klikněte na vybranou část klipu a tažením ji předsuňte na část předchozí. Úroveň a plynulost překrytí zobrazuje modrá stupnice.

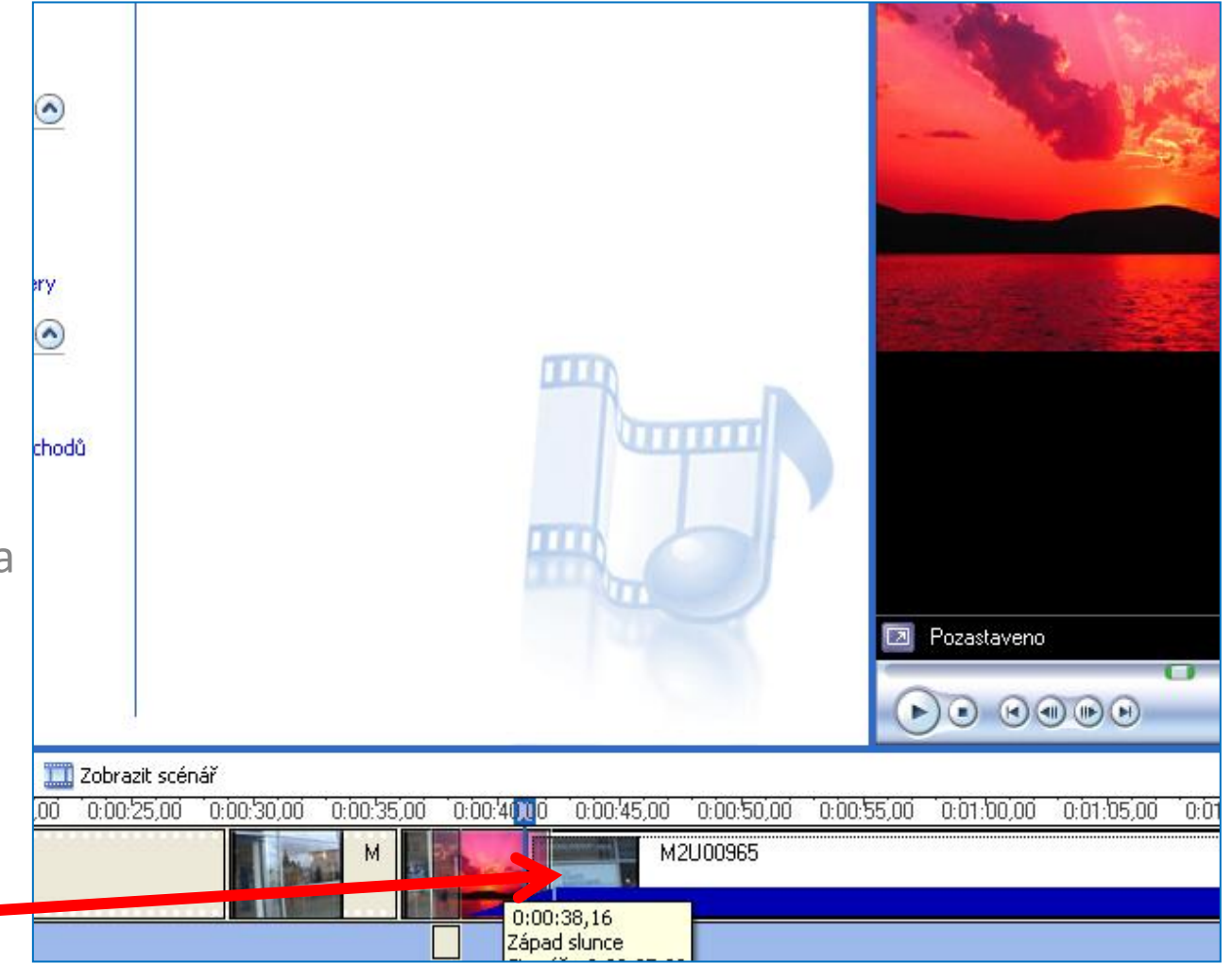

Integrovaná střední škola polygrafická, Brno, Šmahova 110 Šmahova 110, 627 00 Brno

Interaktivní metody zdokonalující edukaci na ISŠP CZ.1.07/1.5.00/34.0538

Windows Movie Maker

Práce s Movie Maker Střih

Klepnutím na tlačítko Zobrazit scénář se vrátíte zpět do základního nastavení.

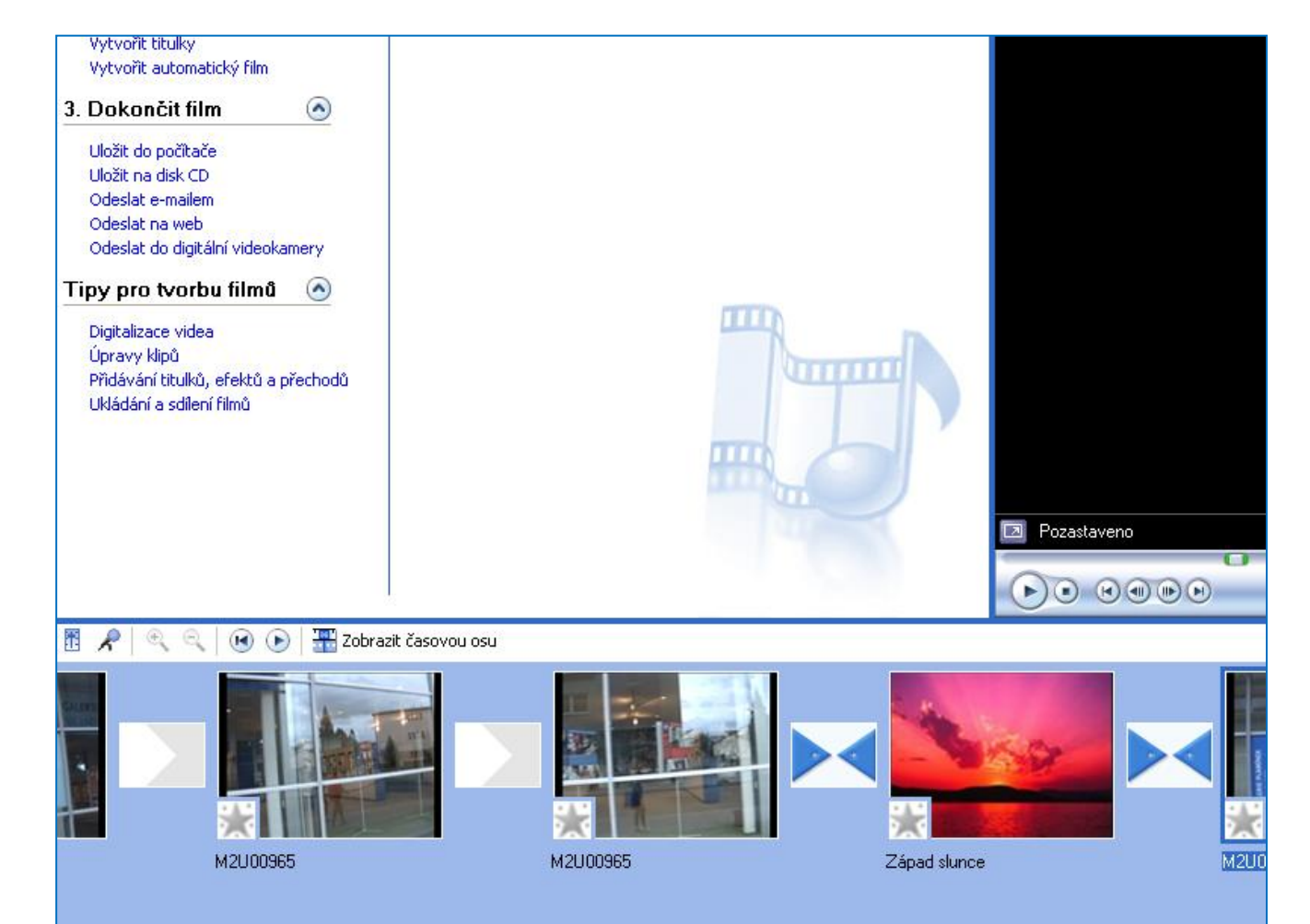

Integrovaná střední škola polygrafická, Brno, Šmahova 110 Šmahova 110, 627 00 Brno

Interaktivní metody zdokonalující edukaci na ISŠP CZ.1.07/1.5.00/34.0538

#### Windows Movie Maker

### Stříhání videa

Shrnutí:

prvotní střih provádíme už při natáčení videa, když určujeme samotnou délku jednotlivých záběrů. Musíme si uvědomit, že dodatečné zkrácení záběru je velmi jednoduché, naopak prodloužení – tedy zachycení delšího děje – je už nemožné!

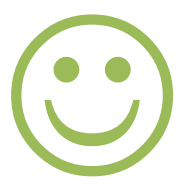

Integrovaná střední škola polygrafická, Brno, Šmahova 110 Šmahova 110, 627 00 Brno

Interaktivní metody zdokonalující edukaci na ISŠP CZ.1.07/1.5.00/34.0538

Windows Movie Maker

#### Citace

[online]. [cit. 2012-10-17]. Dostupné z: Webové stránky redakce Jak na počítač. Přikryl, Josef. Kompletní průvodce programem, 2009 (dostupné z URL: http://www.np.zive.cz/download.aspx?id\_file=525698234/, platnost stránek ověřena k 9. 9. 2012)

Ukázky obrázků z videozáznamů školních akcí Integrované střední školy polygrafické, Brno, Šmahova 110 kamera: žáci a vyučující Bc. Lea Navrátilová

Integrovaná střední škola polygrafická, Brno, Šmahova 110 Šmahova 110, 627 00 Brno

Interaktivní metody zdokonalující edukaci na ISŠP CZ.1.07/1.5.00/34.0538

Windows Movie Maker